# GISD EMPLOYEE CLINIC ADD A DEPENDENT

1. Login to Oracle using your user name and password.

| GISD              |                                                                                                    |  |
|-------------------|----------------------------------------------------------------------------------------------------|--|
|                   |                                                                                                    |  |
|                   | *User Name (same as your Novel/Outlook user name) *Password (case sensitive and a minimum of 8 characters) Login Cancel |  |
|                   | Login Assistance Accessibility None                                                                                     |  |
|                   | Select a Language:<br>English                                                                                           |  |
| Privacy Statement |                                                                                                    |  |

2. Click on the responsibility "GISD Employee Self-Service".

| Pracle Applications Home Page  |                                                                                                    |                        |                        |            |         |
|--------------------------------|----------------------------------------------------------------------------------------------------|------------------------|------------------------|------------|---------|
|                                |                                                                                                    |                        |                        |            |         |
| Main Menu                      | Worklist                                                                                                    |                        |                        |            |         |
| Personalize                    |                                                                                                    |                        |                        | Fu         | ll List |
| 🕀 🗀 GISD Employee Self-Service | From                                                                                                    | Туре                   | Subject                | Sent       | Due     |
|                                | There are no notifications in this view.                                                                       |                        |                        |            |         |
|                                | ✓TIP <u>Vacation Rules</u> - Redirect or auto-respond<br>✓TIP <u>Worklist Access</u> - Specify which users can | to notific<br>view and | ations.<br>act upon yo | our notifi | cations |
|                                |                                                                                                    |                        |                        |            |         |

# 3. Click on the "Employee Clinic" link.

| acle Applications Home Page |                                                                                                 |                                       |                        |            |        |
|-----------------------------|-------------------------------------------------------------------------------------------------|---------------------------------------|------------------------|------------|--------|
| Main Menu                   | Worklist                                                                                        |                                       |                        |            |        |
| Personaliz                  | e                                                                                               |                                       |                        | Fu         | ll Lis |
| GISD Employee Self-Service  | From                                                                                            | Туре                                  | Subject                | Sent       | Due    |
| Employee Clinic             | There are no notifications in this view.                                                        |                                       |                        |            |        |
|                             | ✓TIP <u>Vacation Rules</u> - Redirect or auto-r ✓TIP <u>Worklist Access</u> - Specify which use | espond to notific<br>ers can view and | ations.<br>act upon ye | our notifi | icatio |
| 🕀 🛄 <u>Purchasing</u>       |                                                                                                 |                                       |                        |            |        |

# 4. If you have any dependents currently in Oracle, they will be displayed on the screen.

| Employee Clinic                                                                                                    |                                                                                                    |
|----------------------------------------------------------------------------------------------------|----------------------------------------------------------------------------------------------------|
|                                                                                                    |                                                                                                    |
|                                                                                                    | Employee Name Smith, John<br>Organization Email Address                                                                                                    |
| Below is a list of your current de                                                                                            | ependents. To return to the previous page, choose "Back".                                                                                                    |
| Dependents                                                                                                    |                                                                                                    |
| Your current dependents are list<br>Dependents must be listed below<br>Add<br>Name Relationship Dat<br>Smith, Adam Child 01-3 | ed below.<br><i>ν</i> in order to obtain an appointment at the GISD Employee Clinic. Please click the "Add" button to enter a new dependent.<br><b>te of Birth</b><br>Jan-2014 |

#### **Important**

If all family members eligible for the GISD Employee Clinic are listed, there is no further action required and you can safely log out. If you need to add dependents, please continue to step 5.

5. If you need to add dependents, click on the "Add" button.

| Employee Clinic            |                                                                                                    |
|----------------------------|----------------------------------------------------------------------------------------------------|
|                            | Employee Name <b>Smith, John</b><br>Organization Email Address                                                                  |
| Below is a list of your cu | irrent dependents. To return to the previous page, choose "Back".                                                               |
| Dependents                 |                                                                                                    |
| Your current dependent     | s are listed below.                                                                                                    |
| Add Rolations              | ed below in order to obtain an appointment at the GISD Employee Clinic. Please click the "Add" button to enter a new dependent. |
| Smith, Adam Child          | 01-Jan-2014                                                                                                    |

### 6. Enter the following information on the **Dependent: Create** screen.

| Dependent: Create                                                                                                    |                        |
|----------------------------------------------------------------------------------------------------|------------------------|
| Employee Name <b>Smith, John</b><br>Organization Email Address<br>Use this page to provide information about a dependent and specify the person's relationship to<br>* Indicates required field | you.                   |
| General Information                                                                                                    |                        |
| * First Name<br>Middle Name<br>* Last Name<br>Suffix<br>* Relationship<br>* Relationship Start Date                                                                                             | (example: 29-Jan-2015) |
| Additional Dependent Information                                                                                                    |                        |
| * Gender<br>* Social Security<br>* Date of Birth                                                                                                    |                        |

- First Name
- Middle Name (optional)
- Last Name
- Suffix (optional)
- Relationship (the relationship of this person to you i.e. Spouse, Child, Step Child, etc.)
- Relationship Start Date (this date indicates when the dependent became related to you)
   NOTE: In the case of a spouse, the relationship date would be the same as the married date.
   For a child, the relationship date would be either the birth date, the date of adoption, the date a step child became related to you, etc.
- Gender
- Dependent's Social Security Number (format xxx-xx-xxxx)
- Date of Birth

| Dependent: Create                                                                                                    |                                                                 |
|----------------------------------------------------------------------------------------------------|-----------------------------------------------------------------|
| Employee Name Smith, John<br>Organization Email Address<br>Use this page to provide information about a dependent and specify the person's relationship to<br>* Indicates required field<br>General Information | you.                                                            |
| * First Name<br>Middle Name<br>* Last Name<br>Suffix<br>* Relationship<br>* Relationship Start Date                                                                                                    | Jane<br>Smith<br>Child<br>Z2-Mar-2014<br>(example: 29-Jan-2015) |
| Additional Dependent Information                                                                                                    |                                                                 |
| * Gender<br>* Social Security<br>* Date of Birth                                                                                                    | Female  777-77-7777 22-Mar-2014                                 |

7. Click "Next".

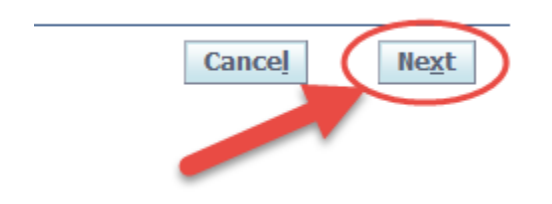

8. Verify the information you have added for your dependent.

| Employee Clinic: Review                                                                                            |               |  |  |  |
|----------------------------------------------------------------------------------------------------|---------------|--|--|--|
| Employee Name Smith, John<br>GISD Email Address<br>Please review your changes below and click the "Submit" button. |               |  |  |  |
| Add Dependent                                                                                                    |               |  |  |  |
| Dependent Information                                                                                              |               |  |  |  |
|                                                                                                    |               |  |  |  |
|                                                                                                    | Add Dependent |  |  |  |
| Relationship Type                                                                                                  | Child         |  |  |  |
| First Name                                                                                                    | Jane          |  |  |  |
| Last Name                                                                                                    | Smith         |  |  |  |
| Gender                                                                                                    | Female        |  |  |  |
| Social Security                                                                                                    | 777-77-7777   |  |  |  |
| Date of Birth                                                                                                    | 22-Mar-2014   |  |  |  |
| Relationship Began On                                                                                              | 22-Mar-2014   |  |  |  |
|                                                                                                    |               |  |  |  |

9. Click the "Submit" button to add your dependent in Oracle.

|        |                | -    |        |
|--------|----------------|------|--------|
| Cancel | Printable Page | Back | Submit |

10. You will receive a confirmation page indicating the changes have been applied.

| E. | Confirmation |  |  |
|----|--------------|--|--|
|    |              |  |  |

Your changes have been applied.

Click on the "Return to Overview" button.

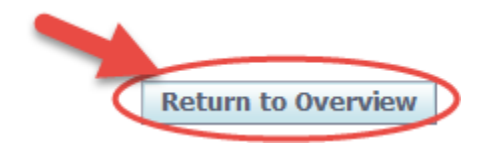

# 11. You should now see the dependent added.

| Employee Clinic                                                                                                    |  |
|----------------------------------------------------------------------------------------------------|--|
|                                                                                                    |  |
| Employee Name <b>Smith, John</b><br>Organization Email Address                                                                                                    |  |
| Below is a list of your current dependents. To return to the previous page, choose "Back".                                                                                                    |  |
| Dependents                                                                                                    |  |
| Your current dependents are listed below.<br>Dependents must be listed below in order to obtain an appointment at the GISD Employee Clinic. Please click the "Add" button to enter a new dependent.<br>Add<br>Name Relationship Date of Birth |  |
| Smith, Adam Child     01-Jan-2014       Smith, Jane     Child     22-Mar-2014                                                                                                    |  |

If you need to add another dependent, go back to step 5 and repeat the process. If all of your dependents are listed, you have completed the necessary steps and can now safely log out of Oracle.